## **Operational Procedure for Detector Group Spectrometer.**

## **POWER ON:**

- 1. Ensure that all electronics below the dark box are off (the computer does not need to be offline).
- 2. Open the dark box using the compressed nitrogen control plate on the front of the dark box. Turn the valve to the up position and the dark box will be lifted up and held in place with retaining safety catches. The vertical speed can be

regulated by hand.

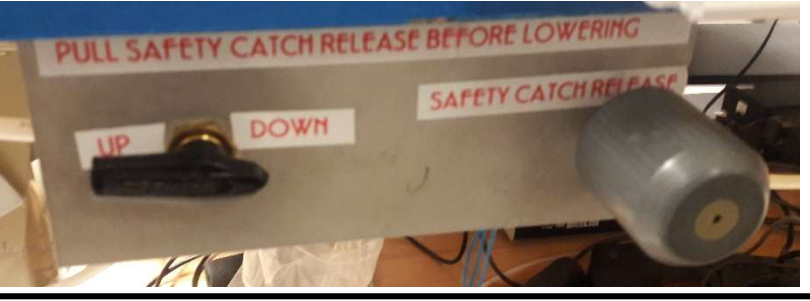

- 3. Turn on the power supply for the light source located towards the rear of the dark box.
- Once the power supply is one press the start button. Observe the lamp and ensure that it has turned on. IF THE LAMP DOES NOT TURN ON PRESS THE STOP BUTTON IMEDIATELY. Wait for five seconds then press the start Button again.

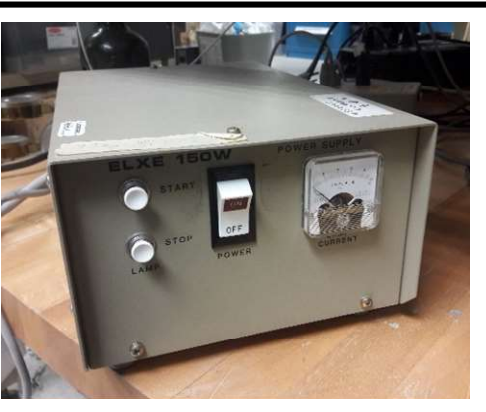

- 5. The lamp should be given between 1  $\frac{1}{2}$  and 2 hours to warm up.
- 6. Turn on the control for the filter wheel. The switch is located in the rear of the box on the left hand side.
  ENSURE THAT THE FILTER WHEEL IS IN POSITION 1 (CLOSED) BEFORE CONTINUING.
  Position 1 and 2 are the only functional settings currently. Position 2 is the open condition and should only be used when
  - the dark box is closed.

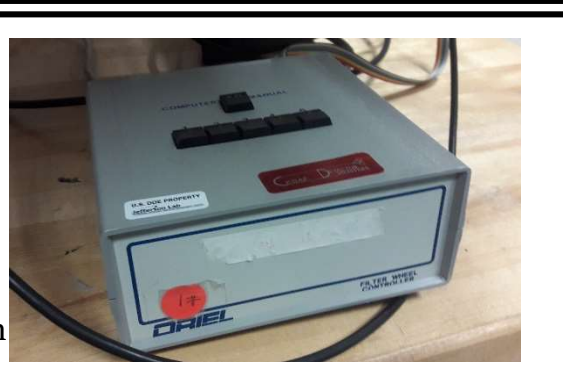

- 7. Turn on PMT high voltage. Turn on the power supply using the switch in the lower left corner and set the top switch 500V.
- 8. The PMT should be given between 1  $\frac{1}{2}$  to 2 hours to warm up.

- 9. Turn on the DAQ system with the switch on the lower left of the power supply on the front.
- 10. Turn on the controller for the horizontal translation stage motor. The switch for the controller is on the rear in the lower right corner.
- 11. Turn on the computer station next to the dark box. The computer will already be one, but asleep. Wake it up and use the login and password located on the bottom edge of the computer screen. The username is in the blue label and the password is in the yellow.
- 12. On the desktop of the computer click on the spectrometer icon and it will open a LabVIEW GUI.
- 13. The monochrometor will initialize. Click Ok and the GUI will request its current set wavelength. This can be found on the side of the monochrometor in a small three digit rotary dial. It will also request the current position of the translation stage which should be 0 mm when the controller is turned on.

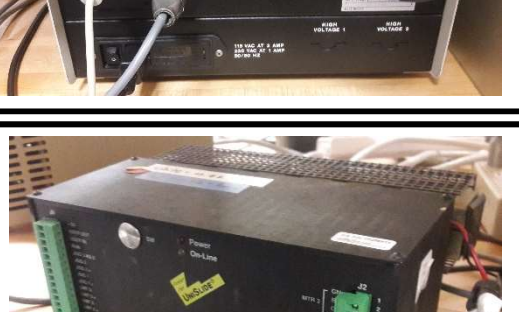

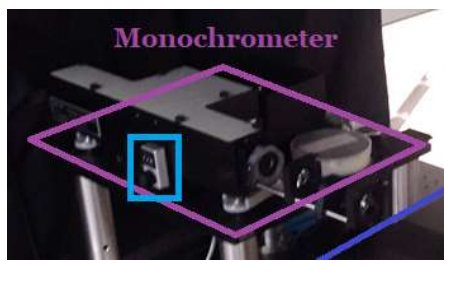

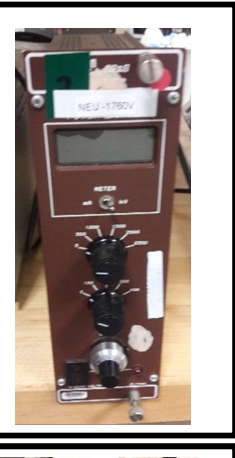

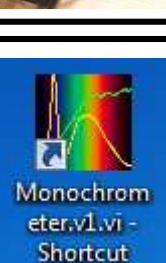

## TAKE DATA SET:

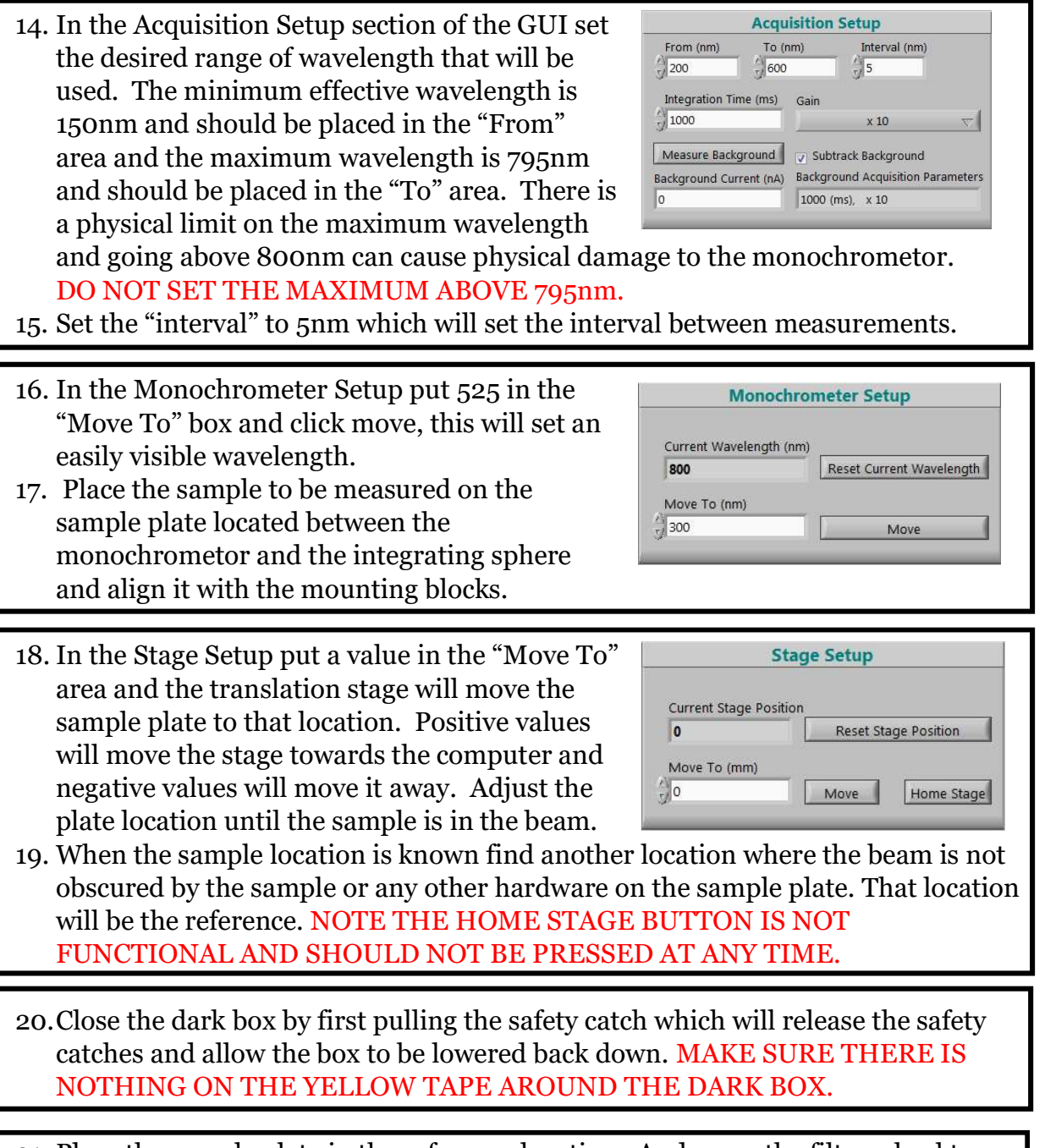

- 21. Place the sample plate in the reference location. And move the filter wheel to position two. Click the "Start Scan" button and select the Reference Scan option. This will begin the reference scan and a progress bar will begin to fill and a graph will plot the measured PMT Current.
- 22. Move the sample plate to the sample location and click the "Start Scan" button, selecting the Sample Scan. This will begin the sample scan and a progress bar will fill while also plotting the measured PMT Current.

- 23. Click the "Save Data" button located below the two graphs and another window will open with the option to save and name the data file. Select the Monochrometer Data file located on the desktop and choose the desired file to save, or create a new file.
- 24. Switch the filter wheel back to position 1. Open the dark box exchange the sample. Repeat steps 20 through 23 as necessary.

## POWER OFF:

- 25. Turn off the controller for the horizontal translation stage motor.
- 26. Turn off the DAQ system.
- 27. Turn off PMT high voltage. Turn off the PMT power supply.
- 28. Turn off the control for the filter wheel. ENSURE THAT THE FILTER WHEEL IS IN POSITION 1 (CLOSED) BEFORE TURNING OFF.
- 29. Press the off button the lamp power supply. Once the lamp is off turn off the power supply.
- 30. Remove any sample material from the sample plate and close the dark box.